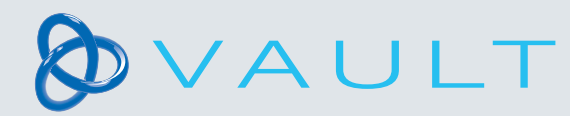

## C NTINUUM by DeRoval

## How to assign a product

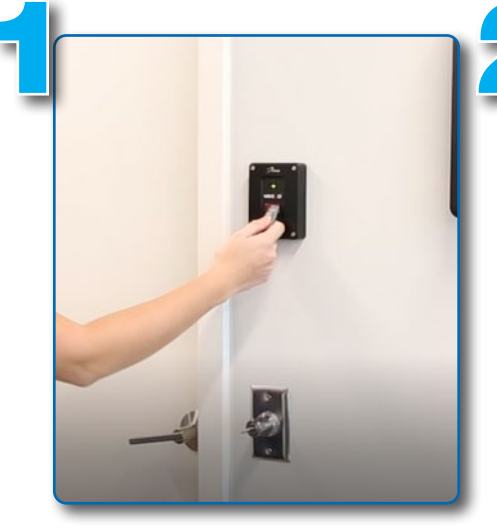

Badge in

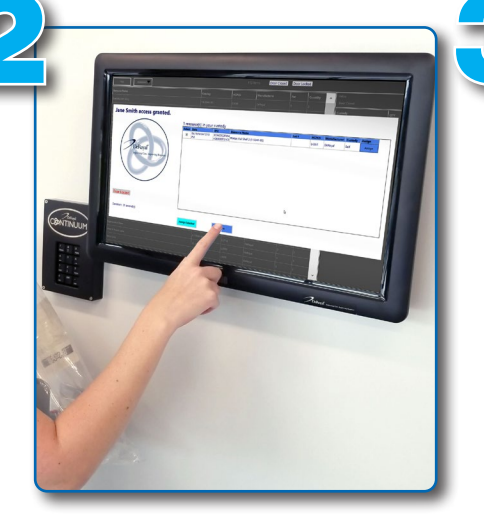

- 1. Select the prescribed product
- 2. After Exiting the Vault, press "Done" on the touch screen
- 3. Grab the mobile tablet cart

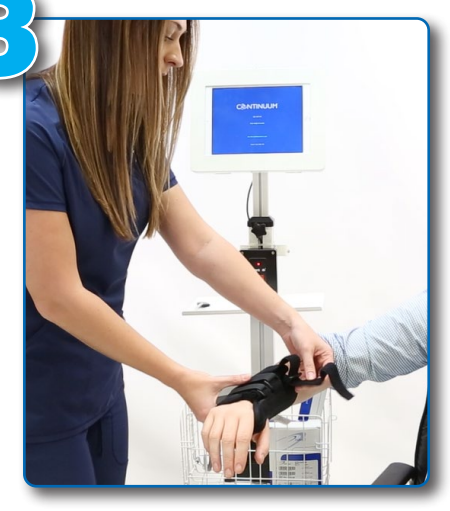

Properly fit product to patient before dispensing

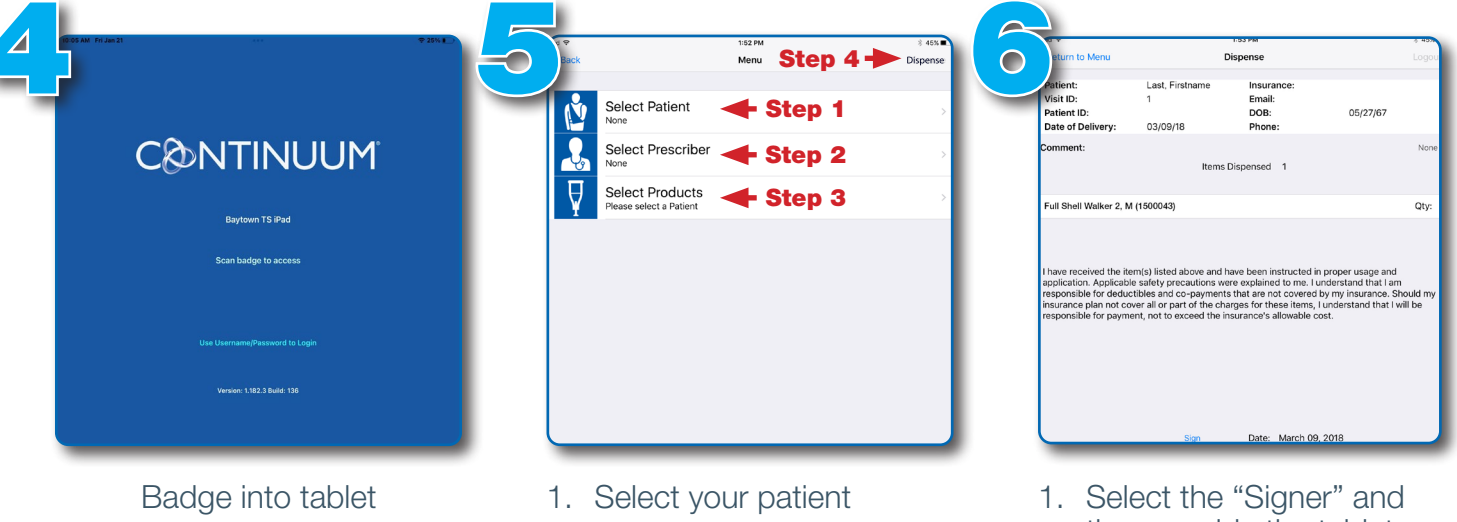

- - 2. Select the physician who prescribed the product
  - 3. Select the correct product to assign
  - 4. Select "Dispense"

- then provide the tablet for signature
- 2. Select "Done signing" and then log out
- 3. Return tablet mobile cart to the designated area

Questions? Call 1-800-993-9012. If after hours, leave a message and your call will be returned

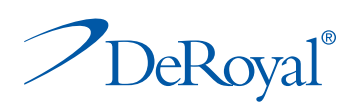